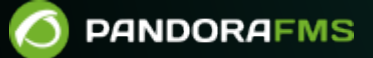

# Configuración de hardware para el envío de SMS

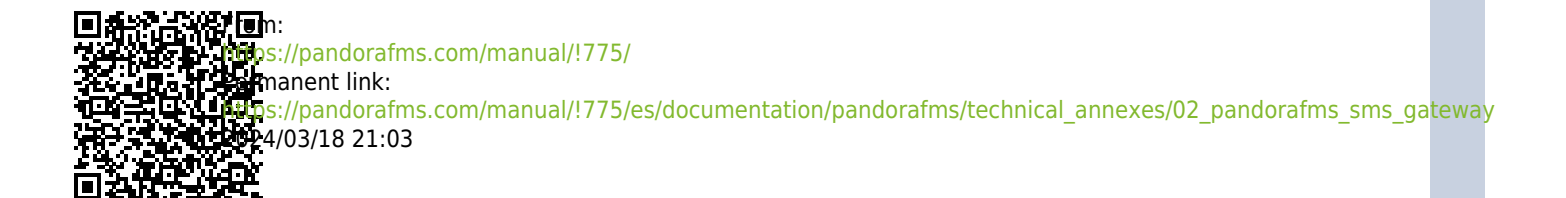

# Configuración de hardware para el envío de SMS

### Acerca del dispositivo GSM

Se utiliza un dispositivo GSM especial para enviar SMS a través de un puerto serial (USB). Puede utilizar ya sea otro modelo GSM similar, o bien un teléfono móvil con conexión USB o serial. El dispositivo empleado aquí es un MTX 65 v3. Es un dispositivo muy pequeño y compatible con GNU/Linux, que tiene diferentes componentes opcionales como una antena externa GSM para mayor cobertura de señal.

## Instalación del Dispositivo

El primer paso es instalar el dispositivo hardware. Este dispositivo se compone de las siguientes partes:

- Cable USB estándar, con un pequeño conector y un cierre.
- Fuente de alimentación. En este ejemplo es la europea de 220 voltios, si vive en América (excepto Chile) asegúrese de que la fuente de alimentación valga para 110 ó 120 voltios.
- Tarjeta SIM.
- Dispositivo SMS gateway de Pandora FMS.

Procedimiento:

- Abra el dispositivo SMS gateway de Pandora FMS.
- Coloque dentro la tarjeta SIM.
- Conecte a la red en la toma etiquetada como power, inserte el cable USB en el dispositivo SMS *gateway*.
- Conecte el otro extremo con el servidor de Pandora FMS utilizando un puerto USB estándar.
- Cuando conecte el dispositivo con el servidor, espere algunos segundos y lance el comando dmesg desde la linea de comandos. Debería ver algo similar a esta pantalla:

| _  |               |                                                                   |
|----|---------------|-------------------------------------------------------------------|
| [  | 22.814094]    | pci 0000:00:02.0: irq 2298 for MSI/MSI-X                          |
| ſ  | 22.814180]    | [drm] Initialized i915 1.6.0 20080730 on minor 0                  |
| [  | 24.688037]    | [drm:i915_setparam] *ERROR* unknown parameter 4                   |
| [  | 27.212863]    | tg3 0000:09:00.0: irq 2297 for MSI/MSI-X                          |
| [  | 27.265652]    | /dev/vmnet: open called by PID 2716 (vmnet-bridge)                |
| ſ  | 27.265663]    | /dev/vmnet: hub 0 does not exist, allocating memory.              |
| [  | 27.265672]    | /dev/vmnet: port on hub 0 successfully opened                     |
| [  | 27.265692]    | bridge-eth0: up                                                   |
| [  | 27.266040]    | ADDRCONF(NETDEV_UP): eth0: link is not ready                      |
| ĺ  | 27.266055]    | bridge-eth0: attached                                             |
| ſ  | 27.273643]    | bridge-eth0: disabling the bridge                                 |
| [  | 27.275862]    | bridge-eth0: down                                                 |
| [  | 27.275917]    | bridge-eth0: detached                                             |
| [  | 28.725052]    | vmnetl: no IPv6 routers present                                   |
| ſ  | 28.916037]    | vmnet2: no IPv6 routers present                                   |
| C  | 32.205041]    | ethl: no IPv6 routers present                                     |
| [  | 91.000154]    | Clocksource tsc unstable (delta = -183026827 ns)                  |
| [  | 154.992861]   | Bluetooth: HIDP (Human Interface Emulation) ver 1.2               |
| ſ  | 154.995497]   | input: Dell BT Travel Mouse as /devices/pci0000:00/0000:00:1a.0/u |
| sb | 3/3-2/3-2.1/3 | 3-2.1:1.0/bluetooth/hci0/hci0:11/input12                          |
| [  | 155.006505]   | generic-bluetooth 0005:046D:B006.0003: input,hidraw2: BLUETOOTH H |
| ID | v1.24 Mouse   | [Dell BT Travel Mouse] on 00:1F:3A:D6:6F:7C                       |
| ĺ  | 1124.784176]  | usb 5-1: new full speed USB device using uhci_hcd and address 2   |
| ſ  | 1124.978913]  | usb 5-1: configuration #1 chosen from 1 choice                    |
| [  | 1125.079813]  | cdc_acm 5-1:1.0: ttyACMO: USB ACM device                          |
| [  | 1125.082273]  | usbcore: registered new interface driver cdc_acm                  |
| [  | 1125.082281]  | cdc_acm: v0.26:USB Abstract Control Model driver for USB modems a |
| nd | ISDN adapte   | rs                                                                |

 Esto significa que el dispositivo ha sido reconocido por el kernel y está listo para aceptar comandos en un dispositivo, como por ejemplo /dev/ttyACM0.

De haber algún problema revise todos los pasos y asegúrese de que:

- El dispositivo está conectado y el cable está parpadeando en un color verde.
- El dispositivo esta conectado al puerto USB, por ambos lados del cable, uno de sus lados con el dispositivo SMS y el otro con el servidor *host* de Pandora FMS.
- El dispositivo tiene una tarjeta SIM dentro, y ésta está colocada adecuadamente.

#### Configurar SMSTools para utilizar el nuevo dispositivo

Este dispositivo está gestionado por un paquete de software llamado SMSTools. Puede instalar SMSTools usando el paquete provisto por su distribución GNU/Linux elegida o usar el paquete RPM (*Red Hat Package Manager* o *RPM Package Manager*) provisto por PFMS.

#### Sistemas basado en RPM

Para utilizar el RPM proporcionado por PFMS solamente se tendrá que instalar con el siguiente comando:

rpm -i smstools\*.rpm

#### **Configurar SMStools**

Edite el fichero de configuración base:

#### # vi /etc/smsd.conf

Ponga estos contenidos. Si la salida o resultado del comando dmesg difiere de ttyACMO, *utilice el dispositivo* tty *detectado por su sistema*.

```
# Example smsd.conf. Read the manual for a description
devices = GSM1
logfile = /var/log/smsd.log
loglevel = 10
[GSM1]
device = /dev/ttyACM0
incoming = no
pin = 2920
```

Utilice el PIN asignado a su SIM. En este ejemplo, el PIN es 2920.

Después, inicie manualmente smstools:

```
# /usr/bin/smstools start
```

Envíe un SMS de prueba. Atención: los números de teléfono deben tener el prefijo internacional completo. En este ejemplo, +34 es el prefijo para España, y el número de teléfono es 627934648:

```
$ sendsms 34****** "Pandora FMS rocks"
```

Espere un minuto y vigile sus *logs* para comprobar que todo está correcto. Debería recibir el SMS en unos cuantos segundos. Dependiendo de la red, el primer SMS puede chequear cada 10 a 20 segundos. Después de esto, espere. El siguiente SMS debería ser casi inmediato. SMSTools utiliza una cola para enviar mensajes, por lo que puede enviar tantos mensajes como desee, *y se emitirán cuando la red de su móvil pueda gestionarlos*.

Para ver los *logs*:

```
cat /var/log/smsd.log
```

Finalmente, algunas tareas para asegurar esta operación para el futuro:

1. Fije 1 para loglevel en /etc/smsd.conf para evitar un fichero *log* excesivamente grande e innecesario.

2. Asegúrese de que smsd esta configurado para iniciarse automáticamente cuando el sistema se reinicia (esto implica un enlace de /etc/init.d/sms con /etc/rc2.d/S90sms o /etc/rc2.d/S90sms).Si lo ha instalado desde un paquete, probablemente exista ya en su

sistema. Sólo compruébelo.

# Configurar la Alerta en Pandora FMS

Para más información consulte "Sistema de alertas en Pandora FMS".

• Primero se debe crear el comando de alerta:

| Name                           | Group                                                                                              |   |
|--------------------------------|----------------------------------------------------------------------------------------------------|---|
| SMS                            | All                                                                                                | ~ |
| Command                        | Description                                                                                        |   |
| /usr/bin/sendsms_field1field2_ | This command sends a SMS using Pandora FMS SMS gateway<br>attached to USB port in the PFMS server. |   |

• Crear la acción de alerta:

| figure alert action                                                                         |           |          |  |  |  |
|---------------------------------------------------------------------------------------------|-----------|----------|--|--|--|
| 15                                                                                          |           |          |  |  |  |
|                                                                                             |           |          |  |  |  |
| Name                                                                                        | Group     |          |  |  |  |
| SMS to admin                                                                                | All       | ~        |  |  |  |
| Command                                                                                     | Threshold |          |  |  |  |
| SMS ~                                                                                       | 5 minutes | ~        |  |  |  |
| Create Command                                                                              |           |          |  |  |  |
| Œ                                                                                           |           |          |  |  |  |
| Send SMS using the standard SMS device, using smstools. Uses field2 as text message, field1 |           |          |  |  |  |
| as destination phone (include international prefix!)                                        |           |          |  |  |  |
|                                                                                             |           |          |  |  |  |
|                                                                                             |           |          |  |  |  |
|                                                                                             |           | Create 🕑 |  |  |  |

Asocie la acción a un módulo usando una plantilla de alerta anterior. En este caso, la plantilla de alerta se lanzará cuando el estado del módulo sea CRITICO.

Volver al Índice de Documentación Pandora FMS